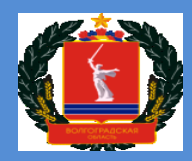

Комитет образования, науки и молодежной политики Волгоградской области

#### Инструкция

по подаче заявления на предоставление путевки

в санаторно-курортную организацию с сопровождающим лицом через ГИС "Образование"

Предоставление путевок в санаторно-курортные организации с сопровождающим лицом

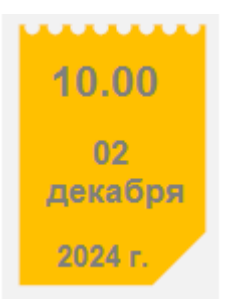

Подача заявления на предоставление путевки в санаторно-курортную организацию с сопровождающим лицом осуществляется в электронном виде через ГИС "Образование" с 10.00 02 декабря 2024 года

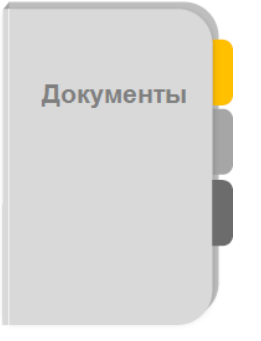

Для завершения обработки заявления необходимо представить оригиналы документов в орган местного самоуправления по месту жительства с 01 января 2025 года

## Как подать заявление в ГИС "Образование"

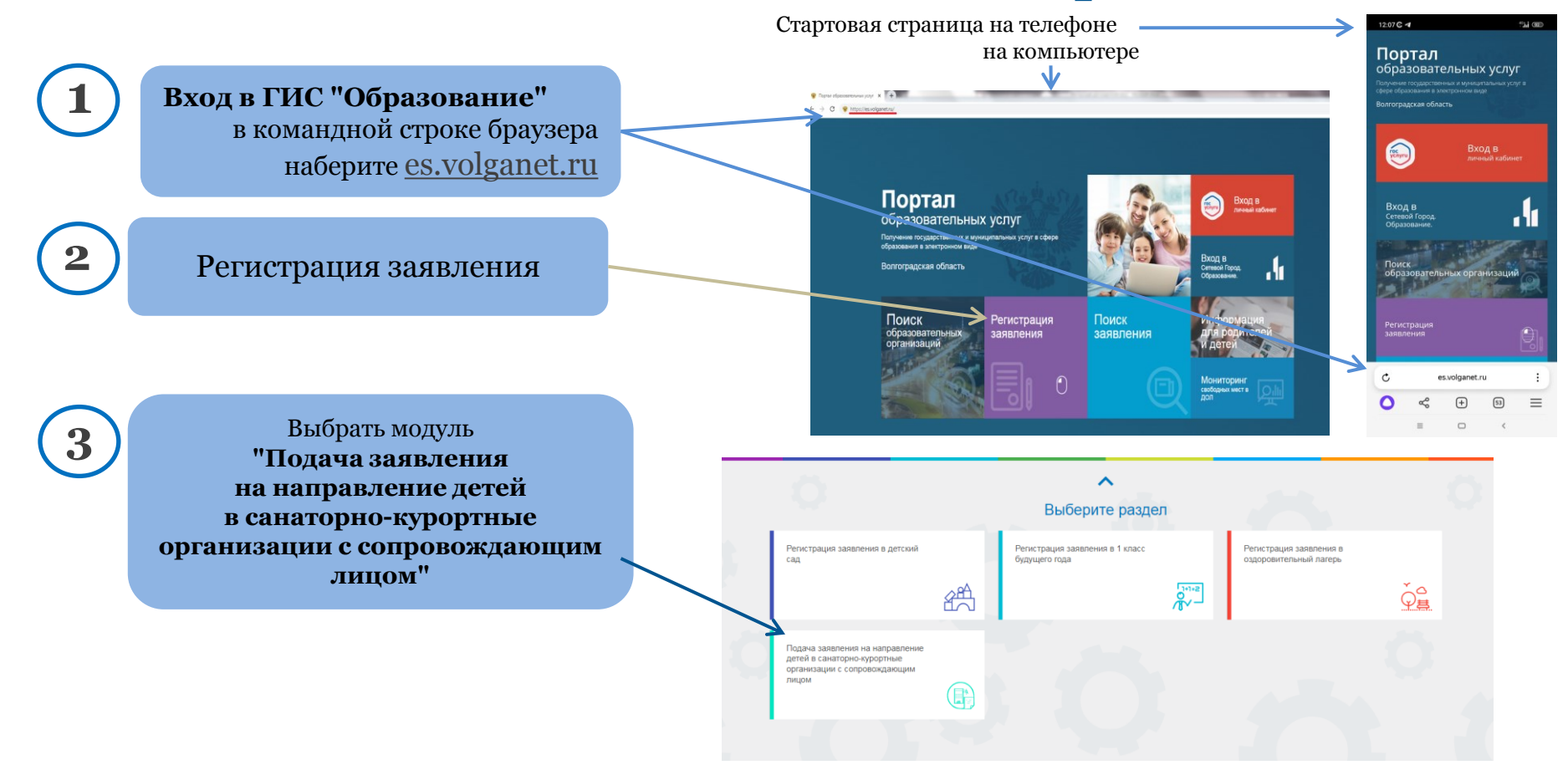

## Как подать заявление в ГИС "Образование"

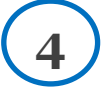

#### Выберите муниципальное образование Волгоградской области, в котором фактически проживаете

| 🎬 Портал образовательных услуг                                                                                                    | 🗈 Войти через ЕСИА                                                                                                    |
|----------------------------------------------------------------------------------------------------|----------------------------------------------------------------------------------------------------|
| Главная » Выбор типа подачи заявления » Подача заявления на направление детей в сана                                                              | аторно-курортные организации с сопровождающим лицом                                                                                  |
| Внимание! Данная услуга гарантированно работает в двух последних версиях браузеров <u>Goople Chrome, Erefox, Internet Exclorer, Safan, Bysaer</u> | Внижание! Данные заполниотся на основании информации из документов. Проверочное спово использует икриллицу в любом регистре и цифры. |
| 🖽 Подача заявления на направление детей в сана                                                                                                    | аторно-курортные организации с сопровождающим лицом                                                                                  |
| Выберите муниципалитет                                                                                                    | Не выбран                                                                                                    |
|                                                                                                    | Алексовский<br>Быковский<br>Волгоград                                                                                                |
|                                                                                                    | Волиский<br>Городищенский<br>Даниповский                                                                                             |
|                                                                                                    | Дубовский<br>Еланский                                                                                                    |
|                                                                                                    | Жирновский<br>Иловлинский                                                                                                    |
|                                                                                                    | Калачевский<br>Камышин                                                                                                    |
|                                                                                                    | Камышинский<br>Кихвидоенский                                                                                                    |
|                                                                                                    | Клетскии<br>Котельниковский                                                                                                    |
|                                                                                                    | Котовский<br>Кумылженский                                                                                                    |
|                                                                                                    | Ленинский                                                                                                    |

| то автоматически заполнятся данные заявителя с портала Госуслуг |
|-----------------------------------------------------------------|
|-----------------------------------------------------------------|

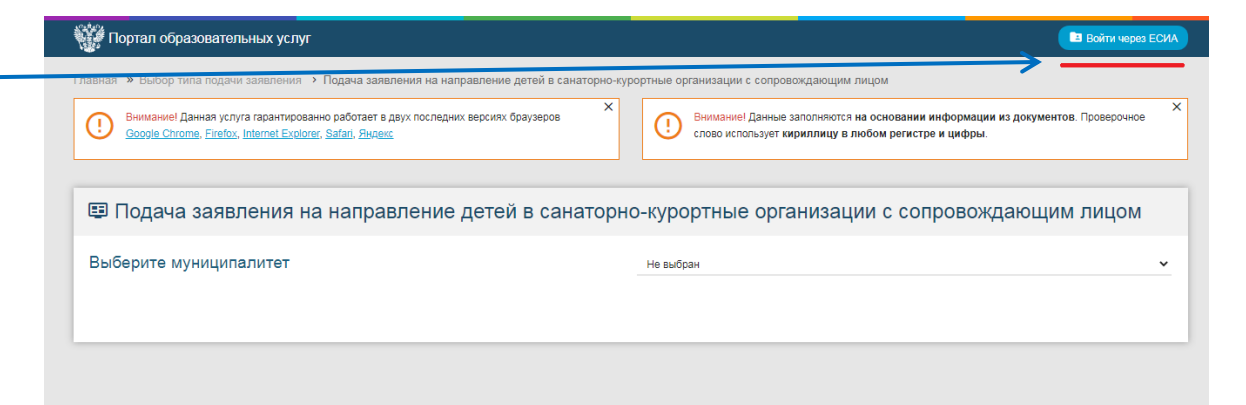

#### Заполнение заявления

|   |                                                                                              | es.volganet.ru                                                                     | Регистрация заявления   Портал образовательных услуг                                         | R 🗄 🗄 🕏          |
|---|----------------------------------------------------------------------------------------------|------------------------------------------------------------------------------------|----------------------------------------------------------------------------------------------|------------------|
| 5 | Заполнение заявления<br>Заполнить данные заявителя<br>(родителя, законного представителя)    | Подача заявления на напр<br>лицом Выберите муниципалитет                           | авление детей в санаторно-курортные организации<br>                                          | с сопровождающим |
|   |                                                                                              | ÷                                                                                  | Данные заявителя                                                                             |                  |
|   | ! Поля, отмеченные значком *<br>обязательны для заполнения                                   | 🖽 Заявитель<br>]<br>Имя*                                                           | Самостия<br>Самостия<br>Самостия<br>Самостия<br>Самостия<br>Самостия<br>Самостия<br>Самостия | тип документа    |
|   | ! После заполнения обязательных полей на текущей странице откроется следующая страница формы | Отчество<br>При наличии заполнетскобизательно<br>Дата рождения*<br>Место рождения* | Номер*<br>Кем выдан*<br>Дата выдани*<br>Кол полозовления*                                    | <u> </u>         |
|   | L'                                                                                           | Законный представитель Выберите тип родства СНИЛС По наличи мложентся общительно   | Turi salentere                                                                               |                  |

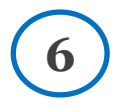

#### Заполнение заявления

Заполнить данные ребенка

| Даннь          | ые ребёнка               |                 |
|----------------|--------------------------|-----------------|
|                | • Удостоверение личности |                 |
|                | Свидетельство о рождении |                 |
|                | ĿРК                      | Тип документ.   |
|                | 123456                   |                 |
| -              | BAFC                     |                 |
| Дата рокдения* | 21.11.2015               | 0               |
|                |                          | Дата выдачи     |
|                | 12                       |                 |
|                |                          |                 |
| •              |                          |                 |
|                | ματιτά<br>Δετά ρουρουτά* | Динные рессника |

#### Заполнение заявления

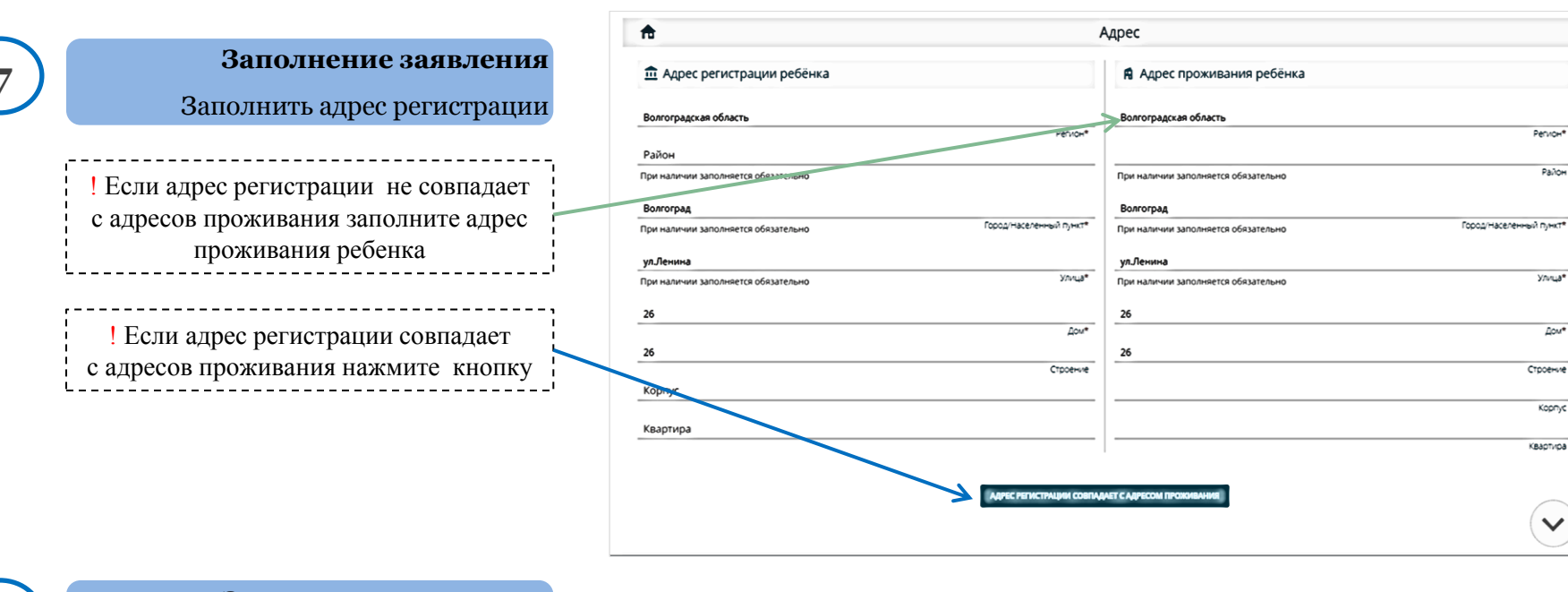

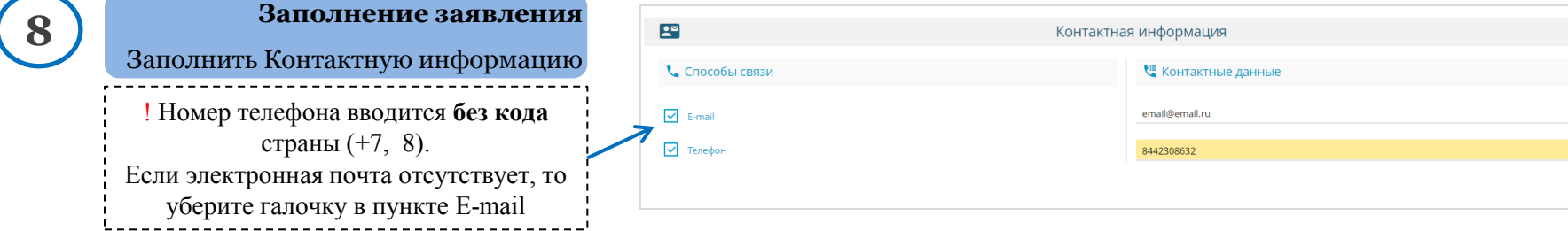

#### Заполнение заявления

|            |                                 | О Параметры заявления                                                  |  |
|------------|---------------------------------|------------------------------------------------------------------------|--|
| $\bigcirc$ | Заполнение заявления            | 🕍 Льготная категория                                                   |  |
| (9)        | BUGDATE IL FOTUNO KATAFODINO    | Выберите лыготную категорию                                            |  |
|            | выорать лы отную категорию      | Выберите подтверждающий документ 🖤                                     |  |
|            |                                 | Серия подтверждающи документа                                          |  |
|            | ! Заполнение данных             | Номер подтверждающего документа                                        |  |
|            | подтверждающего документа       | Дата выдани подтверждающего документа                                  |  |
|            | не является обязательным        | Дата окончания действия подтверждающего документа                      |  |
|            | '                               | Бессрочно                                                              |  |
|            |                                 |                                                                        |  |
| $\frown$   |                                 | Подтверждение                                                          |  |
| (10)       | Завершение заполнения           | Я даю согласие на обработку персональных данных. *                     |  |
|            | заявления                       | Проверочное слово *                                                    |  |
| $\smile$   | Лайте согласие на обработку     | C14497                                                                 |  |
|            | персональных данных             | Введите текст с картинки                                               |  |
|            | персональных данных             |                                                                        |  |
|            | Введите код с картинки          |                                                                        |  |
|            | 11 110                          | Для подтверждения проверочного слова нажмите зеленую кнопку с галочкой |  |
|            | нажмите кнопку Зарегистрировать | ЗАРЕГИСТРИРОВАТЬ ЗАЯВЛЕНИЕ                                             |  |
|            | заявление"                      |                                                                        |  |

#### ③ Внимание!

Ваше заявление принято в обработку под номерок 2411020444799647675 из 11 2024 1441-15; Проверята статус заявления обино на странице поиска заявлений.

ВЕРНУТЬСЯ НА ГЛАВНИНО ПЕРЕЙТИ К ПРОСМОТРУ ЗАЯВЛЕНИЯ

Подача заявления завершена

11

Запомните номер заявления

# Поиск заявления

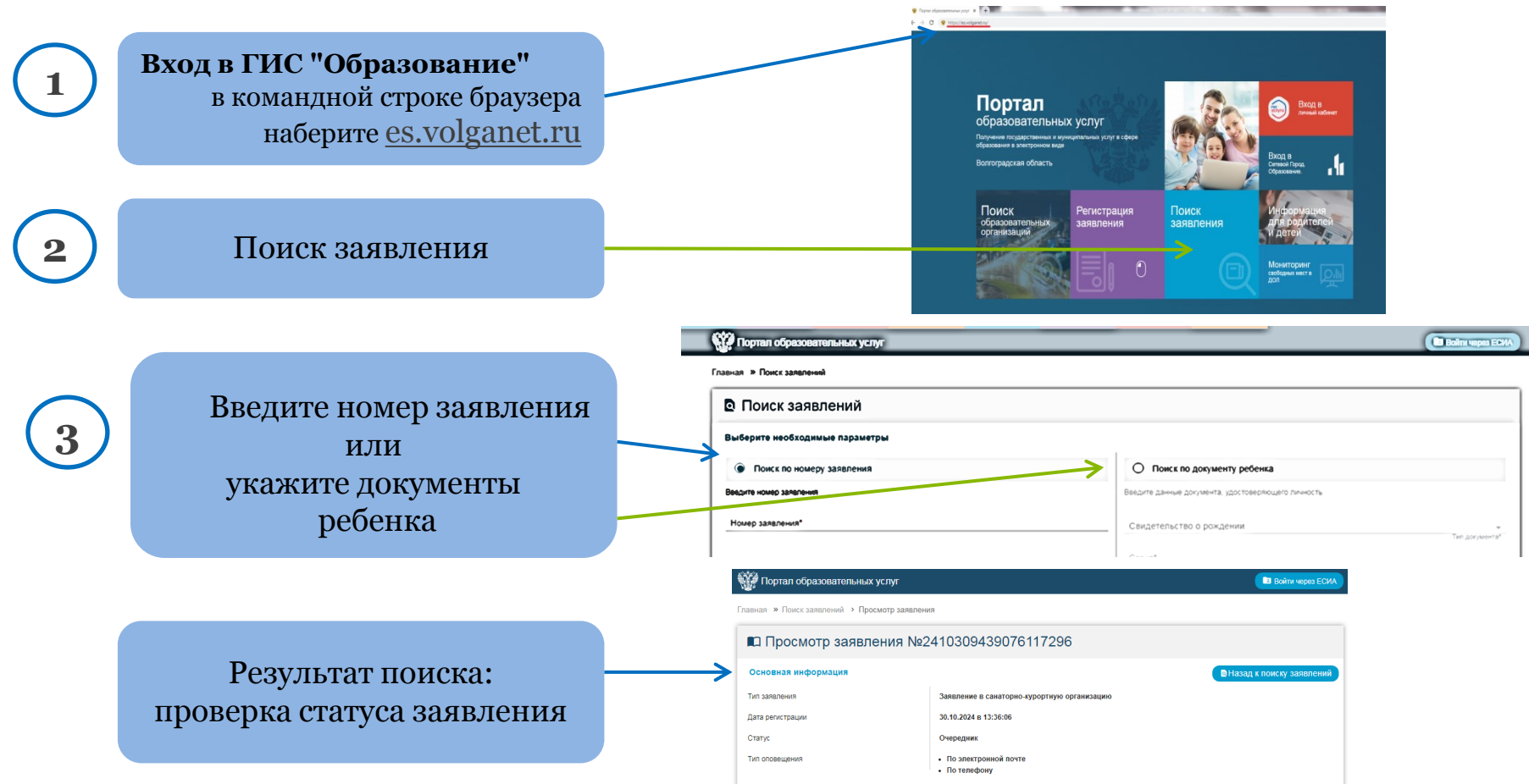

## Справочная информация

На сайте комитета образования науки и молодежной политики Волгоградской области <u>obraz.volgograd.ru</u> размещены инструкции по подаче заявления через ГИС "Образование"

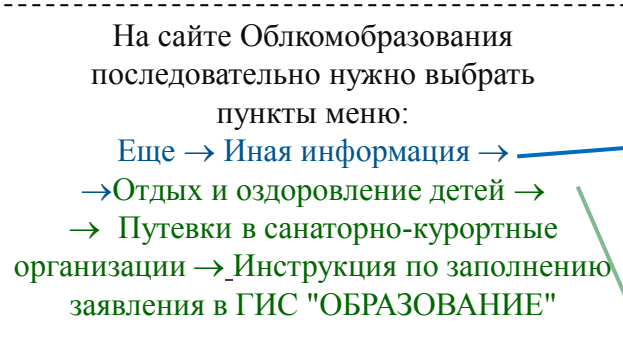

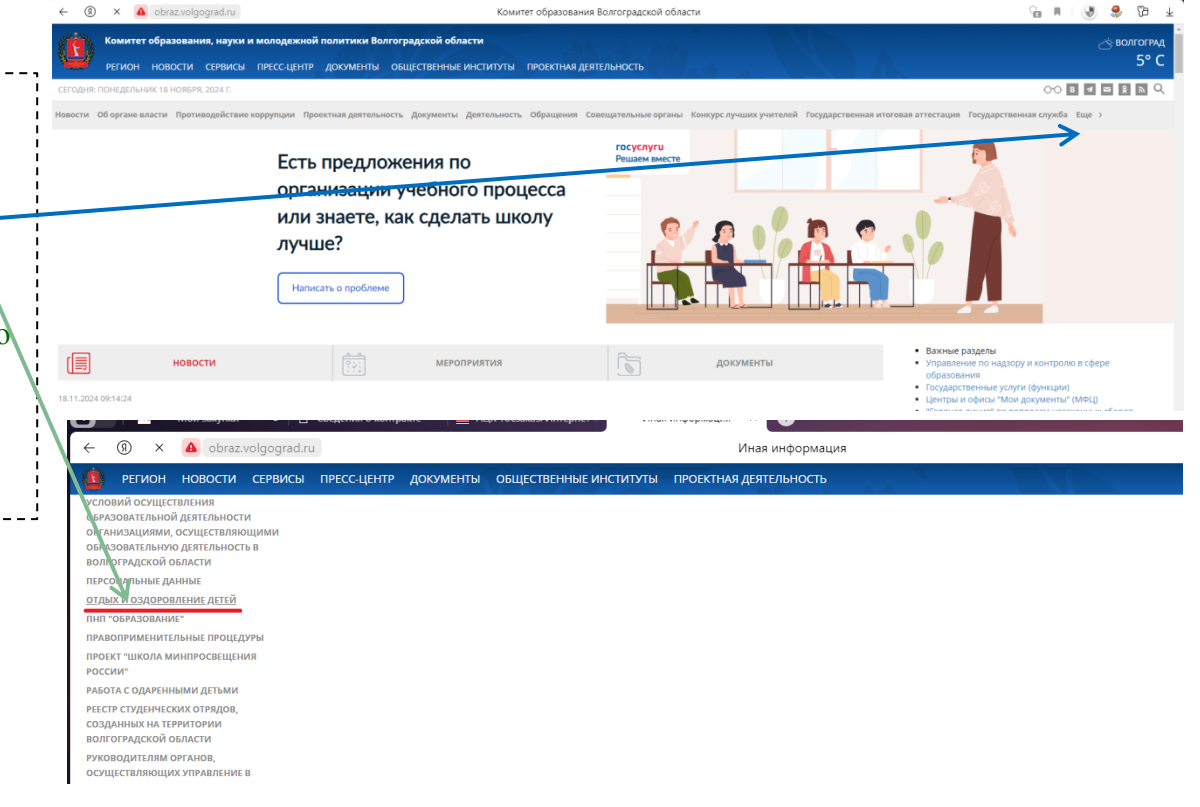

# Справочная информация

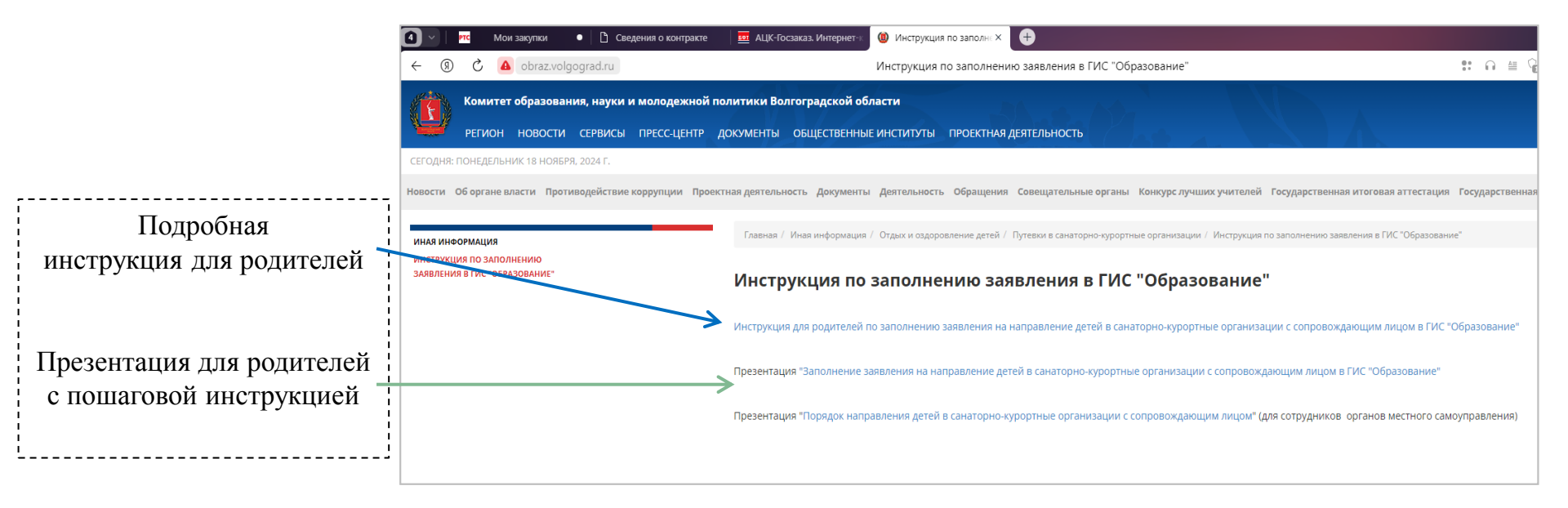

Информация о поданных заявлениях без указания персональных данных , но с указанием статуса будет размещаться на сайте Облкомобразования в подразделе "Путевки в санаторно-курортные организации" раздела "Отдых и оздоровление детей"